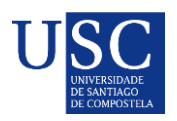

### **PRESENTACION SEDE XUNTA**

A).-Serán os interesadosos que deberán cumprimentar a solicitude e subir a documentación á sede electrónica da Xunta de Galicia para o que seguiran os seguintes pasos:

### Acceso á Sede Xunta

#### PASO 1: ACTIVAR A OPCIÓN DE RECIBIR BORRADORES NA SEDE ELECTRÓNICA

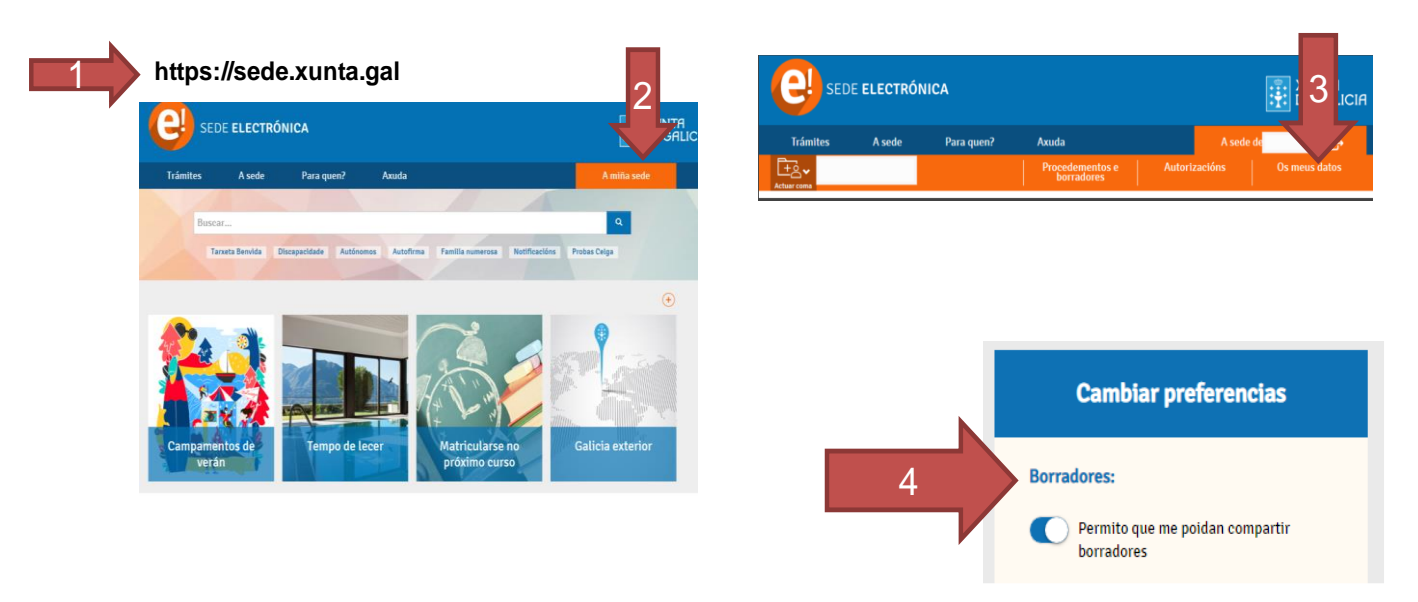

1. Buscar o procedemento "**que corresponda**" (Para acceder ao procedemento debe premer en dito código).

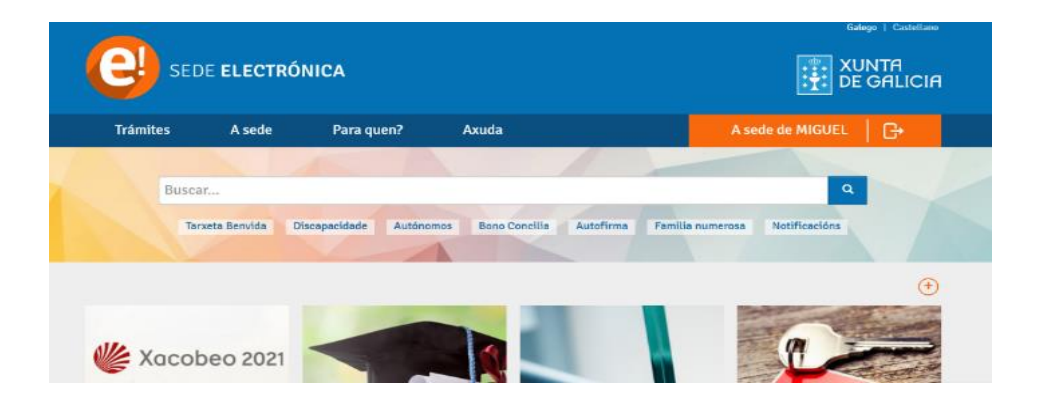

2. A continuación debe premer en: Tramitar en liña.

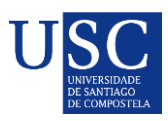

| e sede <b>el</b> | .ECTRÓNICA  | ۱.                   |                         |                    |              |
|------------------|-------------|----------------------|-------------------------|--------------------|--------------|
| Trámites         | A sede      | Para quen?           | Axuda                   |                    | A miña sede  |
| ED481A - /       | Axudas de   | apoio á etapa        | predoutoral.            |                    | Escoltar (I) |
| Convocatori      | a 2019 💍    | En prazo: 31/01/2019 | - 28/02/2019            |                    |              |
| SOBRE ESTE PF    | ROCEDEMENTO | PRESENTACIÓN         | DESPOIS DA PRESENTACIÓN |                    | •            |
| Prazo            | )           |                      |                         | 🚹 Tramitar en liña | 9            |

- 3. Debe identificarse coa chave 365 ou ben co Certificado Dixital
- 4. Cumprimentar os seguintes datos na pantalla de solicitude:

## DATOS DA ENTIDADE SOLICITANTE (cubrir tal e como está na seguinte imaxe)

|                                                                                                    |                                                   |                      |            |                            | TUNTA                                      |     |                                            |                  |                                  |            |
|----------------------------------------------------------------------------------------------------|---------------------------------------------------|----------------------|------------|----------------------------|--------------------------------------------|-----|--------------------------------------------|------------------|----------------------------------|------------|
| Trám                                                                                                    | nites /                                           | A sede               | Para quen? | Axuda                      |                                            | A s | ede de LOR                                 | ENZO             | G                                |            |
| Ē <u>+</u> ē                                                                                                    | LORENZO DAVID<br>(34988329Q)                      | MARTINEZ MARTIN      |            | Cubrir<br>datos            | > Anexar<br>documentación                  | >   | Asinar e pre<br>Rexis                      | sentar no<br>tro | > Obter<br>recibo                |            |
| →  Saí                                                                                                    | r da presentación                                 |                      |            |                            |                                            |     |                                            | 🖺 Gardar         | ← Continua                       | r          |
|                                                                                                    |                                                   |                      |            |                            |                                            |     |                                            |                  |                                  |            |
| DCEDEMENTO<br>UDAS DE APOIO Á ETAPA PREDOUTORAL                                                                                   |                                                   |                      |            |                            |                                            |     |                                            |                  | DEMENTO                          | DOCUMENTO  |
|                                                                                                    |                                                   |                      |            |                            |                                            |     |                                            |                  | XX                               | SOLICITUDE |
|                                                                                                    |                                                   |                      |            |                            |                                            |     |                                            |                  |                                  |            |
| ATOS DA ENTIDADE SOLIC<br>RAZÓN SOCIAL                                                                                            | CITANTE                                           |                      |            |                            |                                            |     |                                            |                  | NIF<br>015180014                 |            |
| ATOS DA ENTIDADE SOLIC<br>RAZÓN SOCIAL<br>UNIVERSIDADE DE SANTIAGO<br>TUPO                                                        | O DE COMPOSTELA                                   | . VÍA                |            |                            |                                            |     | VIIM                                       | BLOO             | NIF<br>Q1518001A<br>ANDAR        | PORTA      |
| ATOS DA ENTIDADE SOLIC<br>RAZÓN SOCIAL<br><i>UNIVERSIDADE DE SANTIAGO</i><br>TIPO<br>PRAZA / PLAZA                                | O DE COMPOSTELA<br>NOME DA                        | N VÍA<br>DOIRO       |            |                            |                                            |     | NUM<br>S/N                                 | BLOQ             | NIF<br>Q1518001A<br>ANDAR        | PORTA      |
| ATOS DA ENTIDADE SOLIC<br>RAZÓN SOCIAL<br>UNIVERSIDADE DE SANTIAGO<br>TIPO<br>PARZA / PLAZA<br>PARRODUIA                          | O DE COMPOSTELA<br>NOME DA<br>DO OBRAL            | νία                  |            |                            | LUGAR                                      |     | NUM<br><i>S/N</i>                          | BLOQ             | NIF<br><i>Q1518001A</i><br>ANDAR | PORTA      |
| ATOS DA ENTIDADE SOLIC<br>RAZÓN SOCIAL<br>UNIVERSIDADE DE SANTIAGI<br>TIPO<br>PRAZA / PLAZA<br>PARROQUIA                          | TITANTE<br>O DE COMPOSTELA<br>NOME DA<br>DO OBRAL | VÍA<br>DOIRO         |            |                            | LUGAR<br>SANTIAGO DE COMPOSTEL             |     | NUM<br>S/N                                 | BLOQ             | NIF<br><i>Q1518001A</i><br>ANDAR | PORTA      |
| ATOS DA ENTIDADE SOLIC<br>RAZÓN SOCIAL<br>UNIVERSIDADE DE SANTIAG:<br>TIPO<br>PRAZA / PLAZA<br>PARROQUIA<br>CÓDIGO POSTAL         | PROVINC                                           | IVÍA<br>DOIRO        |            | CONCELLO                   | LUGAR<br>SANTIAGO DE COMPOSTEU             | A   | NUM<br>S/N                                 | BLOQ             | NIF<br><i>Q1518001A</i><br>ANDAR | PORTA      |
| ATOS DA ENTIDADE SOLIC<br>RAZÓN SOCIAL<br>UNIVERSIDADE DE SANTIAG<br>TIPO<br>PRAZA / PLAZA<br>PARROQUIA<br>CÓDIGO POSTAL<br>15782 | PROVINC                                           | I VÎA<br>DOIRO<br>IA |            | CONCELLO<br>Santiago de Co | LUGAR<br>SANTIAGO DE COMPOSTEL<br>mpostela |     | NUM<br>S/N<br>LOCALIDADE<br>SANTIAGO DE CO | BLOQ             | NIF<br><i>Q1518001A</i><br>ANDAR | PORTA      |

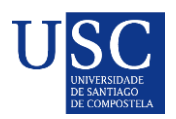

#### **PASO 2: ANEXADO DE DOCUMENTACIÓN**

A continuación debe PREMER en **GARDAR** (se nese momento non quere anexar a documentación) ou en **CONTINUAR** (se a continuación quere anexar a documentación).

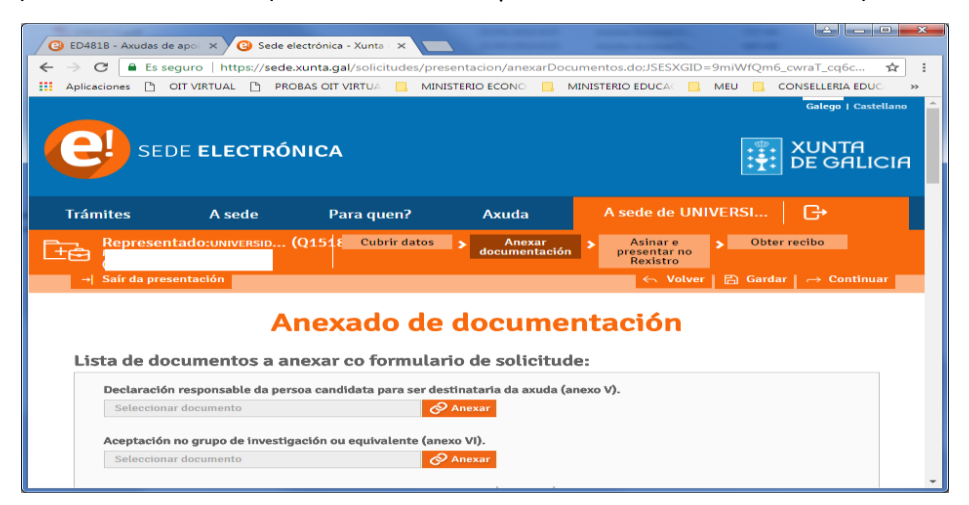

Para iniciar o anexado de documentación debe premer no botón **CONTINUAR**, ata a páxina de "Anexado de documentación "onde aparecerá a lista de documentos a anexar, a partir de ai deberá proceder a subir os seus documentos.

Unha vez anexados os documentos debe premer en **GARDAR**. No caso de que a súa solicitude esté completa debe **COMPARTIR BORRADOR**. No caso de que a súa solicitude non esté completa debe GARDAR e recuperala mais adiante para completala dende o apartado "os meus borradores" e posteriormente compartir borrador.

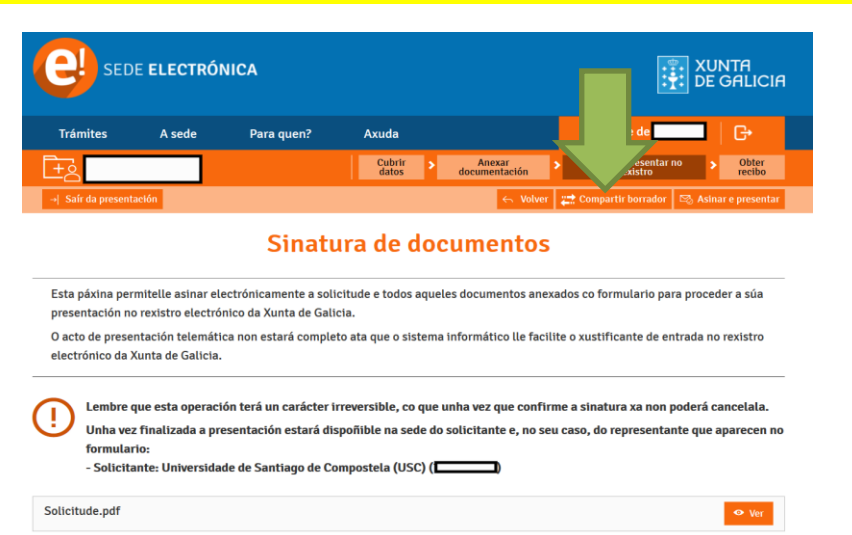

# EN NINGUN CASO PREMER SOBRE ASINAR E PRESENTAR

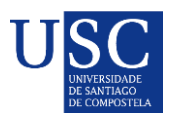

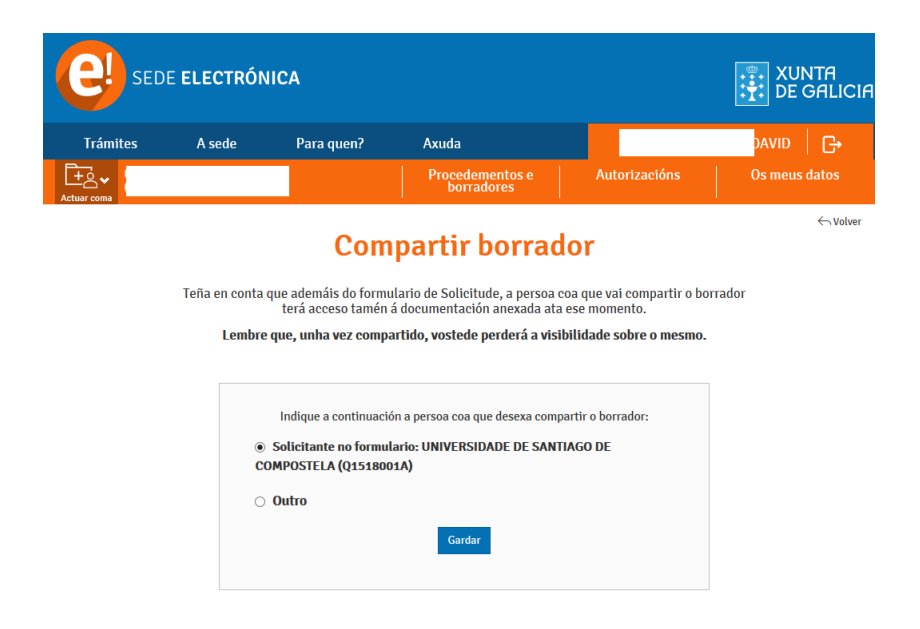

Logo da revisión dos documentos subidos polos interesados, podería ocorrer que se detectase que o documento subido non é valido ou porque se teña que emendar algún erro, polo que se podería de novo **compartir/devolver** o borrador á persoa titular da solicitude, para que unha vez o teña solucionado nolo volva a compartir.